# 以下のファイルをダウンロードします

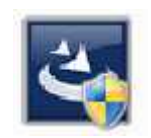

[InstEno20.0.20003.exe]

ユーザー アカウント制御

### 1.ダウンロードしたファイルをダブルクリックで実行

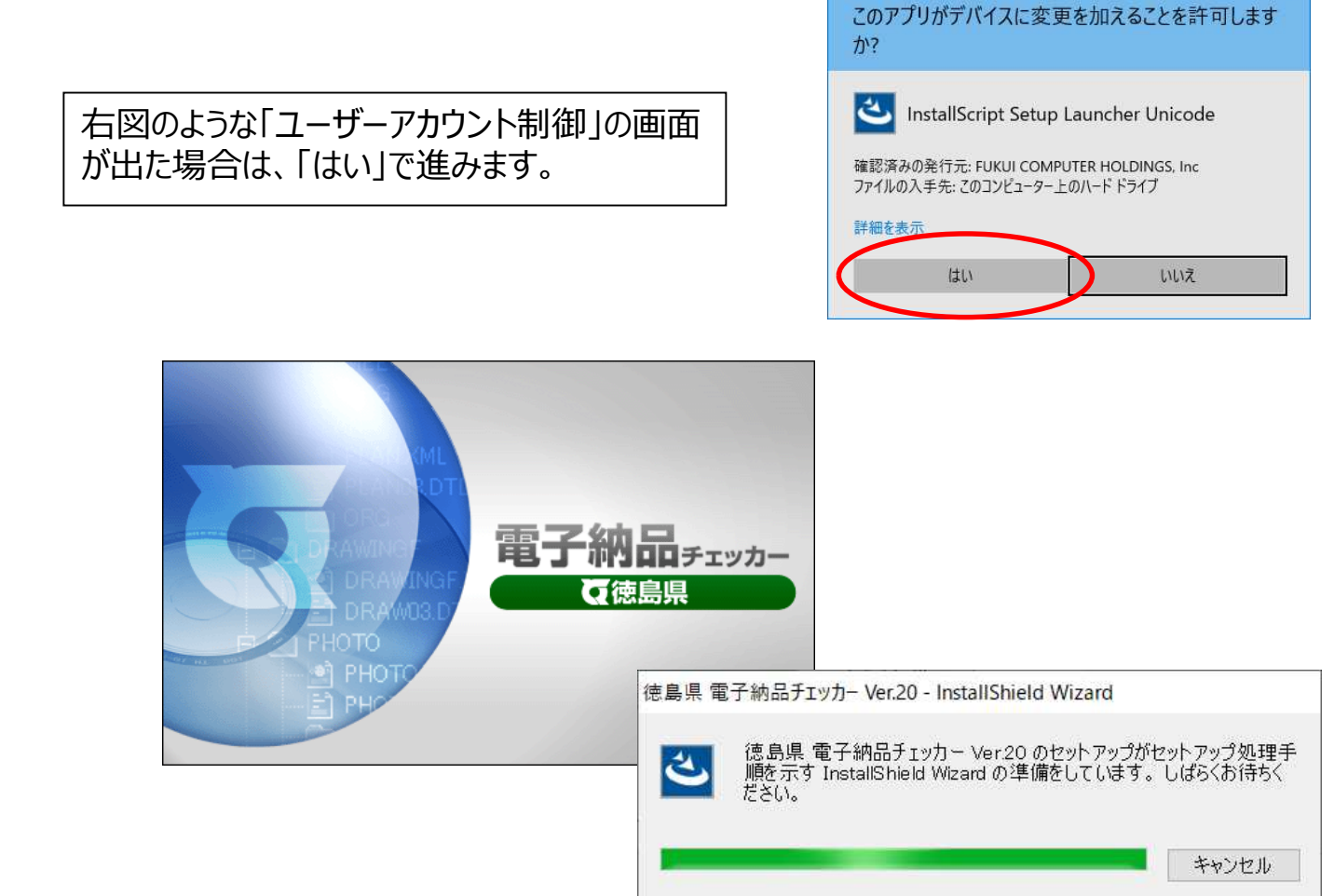

#### 2.セットアップの開始

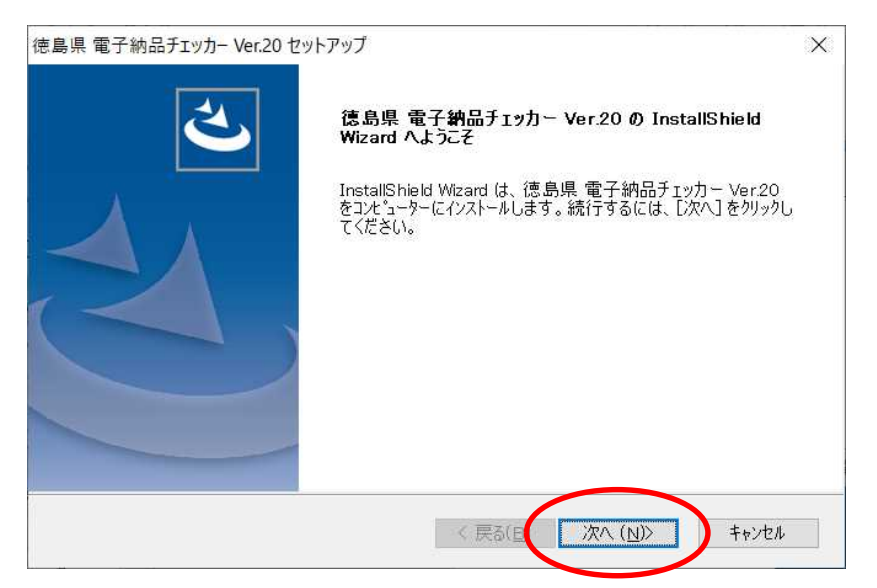

#### 3.使用許諾契約

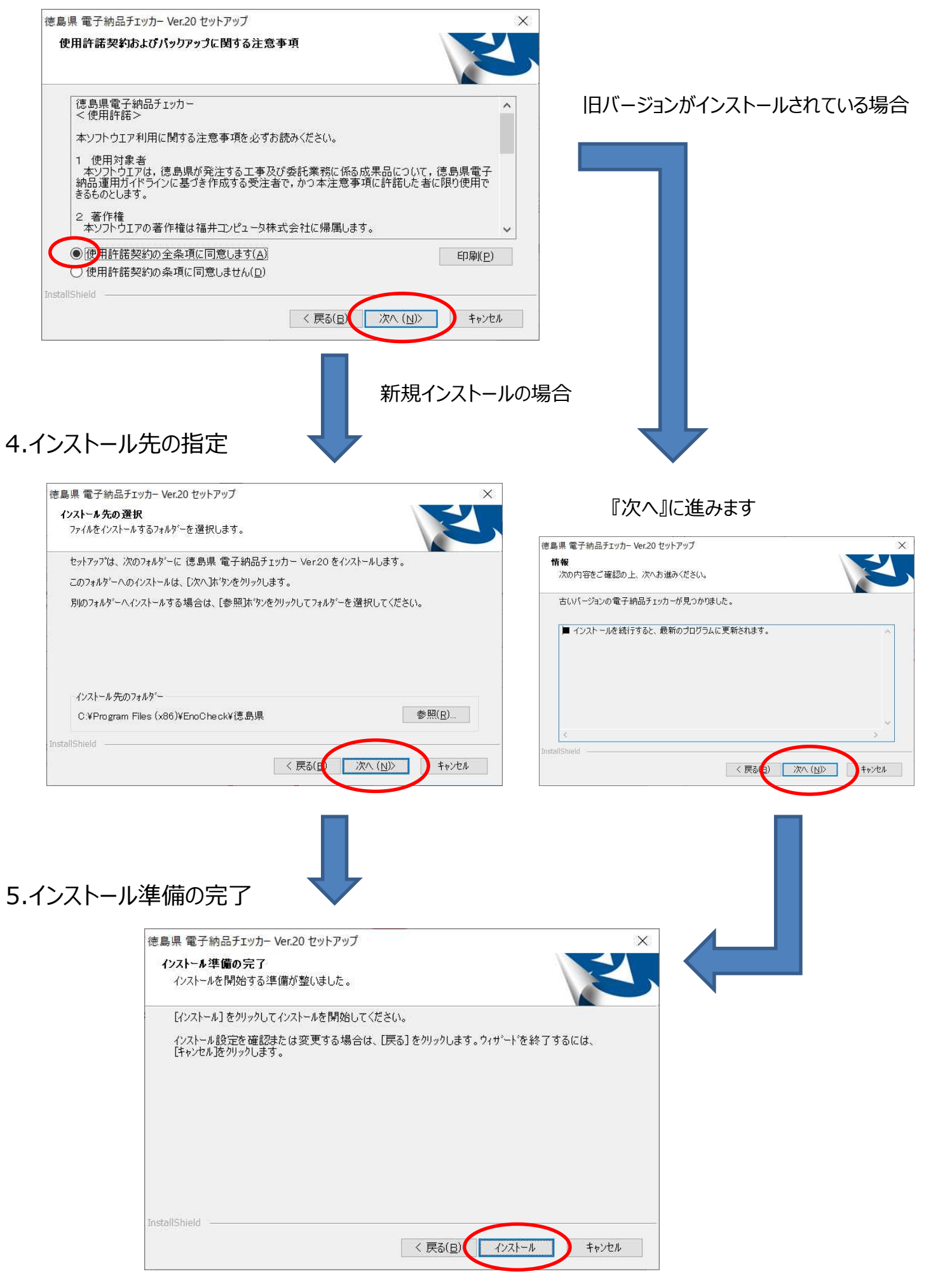

## 6.インストール

| セットアッフ <sup>*</sup> ステータス<br>InstallShield Wizard は 徳島県 電子納品チェッカー Ver20をインストールしています<br>インストール中<br>D.¥Program Files (x86)¥EnoCheck¥徳島県¥Program¥FcBenz.dll | 4 |
|----------------------------------------------------------------------------------------------------|---|
| InstallShield Wizard は 徳島県 電子納品チェッカー Ver20 をインストールしています<br>インストール中<br>D:¥Program Files (x86)¥EnoCheck¥徳島県¥Program¥FcBenz.dll                             |   |
| インストール中<br>D:¥Program Files (x86)¥EnoCheck¥徳島県¥Program¥FcBenz.dll                                                                                        |   |
| D:¥Program Files (x86)¥EnoCheck¥德島県¥Program¥FcBenz.dll<br>———————————————————————————————————                                                            |   |
|                                                                                                    |   |
|                                                                                                    |   |
|                                                                                                    |   |
|                                                                                                    |   |
|                                                                                                    |   |
| nstallShield                                                                                                    |   |
| キャンセノ                                                                                                    | Ŀ |

## 7.終了

| 徳島県 電子納品チェッカー Ver.20 セ | ?ットアップ                                                                                           |                |                                                                        |  |  |
|------------------------|--------------------------------------------------------------------------------------------------|----------------|------------------------------------------------------------------------|--|--|
|                        | InstallShield Wizard の完了                                                                         |                |                                                                        |  |  |
|                        | InstallShield Wizard が、徳島県 電子納品チェッカー Ver20 を፲<br>常にインストールしました。ウィザートを終了するには、[完了] をクリックし<br>てください。 | Ę              |                                                                        |  |  |
|                        |                                                                                                  |                |                                                                        |  |  |
| Z                      |                                                                                                  | イン<br>が出<br>カー | νストールが完了しました。再起動のメッセージ<br>出た場合は、コンピューターを再起動後、チェッ<br>-を起動してチェックを行って下さい。 |  |  |
|                        |                                                                                                  |                |                                                                        |  |  |
| < 戻る(g) 完了 キャンセル       |                                                                                                  |                |                                                                        |  |  |